# **Ordering Tests on the Order Patient Samples screen**

There are two ways to search for a test on this screen.

## (1) Start typing in the Order Choice Search field.

| Order Choices                           |                                                                                         |                          |               |                 |                      |
|-----------------------------------------|-----------------------------------------------------------------------------------------|--------------------------|---------------|-----------------|----------------------|
| Order Choice Search:<br>Filter by List: | Type in the field below to search f<br>or search by selecting a list below<br>All Lists | for a test<br>biagnoses: | Diagnosis rec | quired for Medi | caid<br>arch Summary |
| Order Choice                            | ICD Codes                                                                               | Sample ID                | Priority      | Billing         | Cancel               |
| To select an order choice               | , type in the text box or select an o                                                   | order choice list.       |               |                 |                      |

When you start typing, the Order Choice Search screen will appear, filtering on the words you type.

This Order Choice Search screen should always default to the "Orderable tests" list.

| Order Choice Searc | h   |                                                                                                    | × |
|--------------------|-----|----------------------------------------------------------------------------------------------------|---|
| Order Choice Name: | sat | <ul> <li>Search All Order Choices</li> <li>Search Order Choice List: Orderable tests</li> <li>Search Profiles</li> </ul> | ~ |

| φ     | Show 20 entries          |                                                  | <b>-)  -)</b>  -   -   -   -   -   -   -   -   -   - | howing 1 to 3 of       | 3 entries    |
|-------|--------------------------|--------------------------------------------------|------------------------------------------------------|------------------------|--------------|
| Selec | Abbreviation             | Name(s)                                          | Collection Information                               | Storage<br>Temperature | CPT<br>Codes |
|       | SARS-CoV-2               | SARS Coronavirus 2; COVID-19,<br>COVID           | Respiratory in Sterile Container with Swab           | Refrigerated           | 87635CV      |
|       | SARS-CoV-2 (Panther)     | SARS-CoV-2 (Panther); COVID,<br>COVID-19, Aptima | Respiratory in APTIMA transport                      | Refrigerated           | 87635CV      |
|       | SARS-COV-2 TrimericS IgG | SARS-COV-2 TrimericS IgG; COVID<br>Antibodies    | Serum in Serum Tube                                  | Ambient<br>Temperature | 86769        |
|       |                          |                                                  |                                                      |                        |              |

## (2) Use the Filter By List dropdown.

This will give you the same order choice search screen, but it will list all the tests contained in the list you choose.

| Order Choices              |                                                                                 |                             |                |              |                       |
|----------------------------|---------------------------------------------------------------------------------|-----------------------------|----------------|--------------|-----------------------|
| Order Choice Search:       | Type in the field below to search for a<br>or search by selecting a list below: | a <i>test</i><br>Diagnoses: | Diagnosis requ | ired for Med | icaid<br>arch Summary |
| Filter by List:            | All Lists 🗸 🗸                                                                   |                             |                |              |                       |
| Order Choice               | All Lists<br>My Frequent                                                        | Sample ID                   | Priority       | Billing      | Cancel                |
| To select an order choice, | Profiles COVID Orderable tests Newborn Microbiology Molecular Serology          | er choice list.             |                |              |                       |

For example, by picking COVID from the dropdown list, the Order Choice Search screen appears filtered to all the COVID tests

| Order Choice Search                                                                           |                          |                                                  |                                            |                        |              |
|-----------------------------------------------------------------------------------------------|--------------------------|--------------------------------------------------|--------------------------------------------|------------------------|--------------|
| Order Choice Name: Search All Order Choices  Search Order Choice List: COVID  Search Profiles |                          |                                                  |                                            |                        |              |
| ¢ 5                                                                                           | ihow 20 entries          |                                                  |                                            | ihowing 1 to 3 of      | f 3 entries  |
| Select                                                                                        | Abbreviation             | Name(s)                                          | Collection Information                     | Storage<br>Temperature | CPT<br>Codes |
|                                                                                               | SARS-CoV-2               | SARS Coronavirus 2; COVID-19,<br>COVID           | Respiratory in Sterile Container with Swab | Refrigerated           | 87635CV      |
|                                                                                               | SARS-CoV-2 (Panther)     | SARS-CoV-2 (Panther); COVID,<br>COVID-19, Aptima | Respiratory in APTIMA transport            | Refrigerated           | 87635CV      |
|                                                                                               | SARS-COV-2 TrimericS IgG | SARS-COV-2 TrimericS IgG; COVID<br>Antibodies    | Serum in Serum Tube                        | Refrigerated           | 86769        |
|                                                                                               |                          |                                                  |                                            |                        |              |

You can still type in the Order Choice Name field to search for a specific test, but it will be filtered to the Order Choice List chosen (in this case COVID).

Once you are on the Order Choice Search screen, it works the same no matter how you got there.

It will filter the tests based upon the Order Choice List selected. As you type in the Order Choice Name field, it will filter the list based upon what you type.

**Order Choice Search** × Order Choice Name: Search All Order Choices Search Order Choice List: Orderable tests All Lists O Search Profiles My Frequent Profiles Personal List 1 Show 20 entries Showing රා 1 MSU SHS Orderable t Collection Storage Select Abbreviation Name(s) COVID Information Temperat Microbiology Acid Fast Culture and Isolation; TB, Molecular Various in AFB AFBCult No Smear Mycobacterium, MB bottle, MP bottle, afb, TB Refrigera Newborn container Confirmation Serology Not Specified in AFB 87206B, Acid Fast Smear Refrigerated AFB Smea 87015, 87116 container Acute Hepatitis Panel; HAV, HBsAg, HCVAb, Serum in Sterile 86705, 86709, **HepPanelAcute** Refrigerated  $\square$ HBcM, Hep A, Hep B, Hep C, Blood Tube 86803, 87340 Not Specified in Adeno PCR Adenovirus PCR Detection Universal Transport Refrigerated 87798A Media Not Specified in AFB AFB Cult AFB Culture; TB, Mycobacterium, Acid Fast Refrigerated 87015, 87116 container Ambient 7 Vial in EZ Vial 1000 Show 20 entries Showing 1 to 20 of 90 entries 1 Φ l⊳1

If you blank out the Order Choice Name field, it will show all the tests within the list selected.

You can switch lists on this screen as well. The Orderable tests list should contain any test that can be ordered by a facility (there are other tests we run which are reflexed or attached but aren't available to order by themselves).

#### Search All Order Choices radio button

If you can't find what you are looking for, you can attempt to use "Search All Order Choices." Use "Search All Order Choices" only as a last resort if you can't find what you are looking for. A better option would be to call us so we can help. If you find what you are looking for in the "All Order Choices" list but not the Orderable tests list, please let us know because we may not have a test on the Orderable tests list that should be.

## Search Profiles radio button

The Search Profiles option will show you tests grouped into a Profile. The only two profiles we have currently are TICK and MMR. The TICK profile will order all tests in the tick panel, and the MMR profile will order Measles, Mumps and Rubella IgG serology tests.

If you click on the Collection Information button, a screen will appear that shows each test that will be ordered for that profile.

| Order Choice Search                 |                                                                                                    |                                                                                   |                                                                                | ×                                              |
|-------------------------------------|----------------------------------------------------------------------------------------------------|-----------------------------------------------------------------------------------|--------------------------------------------------------------------------------|------------------------------------------------|
| Order Choice Name:                  |                                                                                                    | () :<br>() :<br>() :                                                              | Search All Order Choices<br>Search Order Choice List: Profi<br>Search Profiles | les 🗸                                          |
| φ Show 20 entries                   |                                                                                                    | 1 -                                                                               | Showing :                                                                      | 1 to 2 of 2 entries                            |
| Select Abbreviation Name            | e(s)                                                                                                    | Collection Information                                                            | Storage Temperature                                                            | CPT Codes                                      |
| MMR Measl                           | les Mumps and Rubella                                                                                                    | Collection Information                                                            |                                                                                |                                                |
| Tick Tick P                         | Panel                                                                                                    | Collection Information                                                            |                                                                                |                                                |
| φ Show 20 entries<br>Selected Items | Collection Information<br>Measles Mumps and R<br>Measles (Rubeola) Igu<br>Tube/Container:<br>Minimum Required Yield:<br>Container Count:<br>Mumps IgG Serology<br>Tube/Container:<br>Minimum Required Yield:<br>Container Count: | tubella<br>G Serol>y<br>Serum Tube<br>1.0<br>1<br>(EIA)<br>Serum Tube<br>0.0<br>1 | Sample Type:<br>Storage Temperature:<br>Sample Type:<br>Storage Temperature:   | Serum<br>Refrigerated<br>Serum<br>Refrigerated |
| Select Abbreviation Nam             | Rubella IgG Serology                                                                                                    | IU/mL (EIA)                                                                       |                                                                                |                                                |
|                                     | Tube/Container:<br>Minimum Required Yield:<br>Container Count:                                                                                                    | Serum Tube<br>1.0<br>1                                                            | Sample Type:<br>Storage Temperature:                                           | Serum<br>Refrigerated                          |
|                                     |                                                                                                    |                                                                                   |                                                                                | Close                                          |

For some things, multiple tests need to be ordered. Rules have been built that will add tests when they should be ordered together. For example, when ordering an AFB Culture, the system will automatically also order an AFM Smear, and visa-versa. This will happen when you save the order.

## **Order Choice Information**

Once you have added a test and are back on the Order Patient Samples screen, you can click on that test to bring up the Order Choice Details screen for that test.

| Zztest, Baby                                                                                                    |                                                                                                    | $\mathbf{Q}$                                             | Search Recent                  |
|----------------------------------------------------------------------------------------------------|----------------------------------------------------------------------------------------------------|----------------------------------------------------------|--------------------------------|
| 23d M<br>PID: C202130946817 Patient MRN: zz654123                                                                                                    | Order Choice Details                                                                                                    |                                                          | ? @ X                          |
| Order ID: NEW ORDER                                                                                                    | Information for: Syphilis Serology, CSF from: Harvest                                                                                                    |                                                          |                                |
| Patient:* Zztest, Baby<br>Collection Location: PUBLIC HEALTH LABORATORY<br>Collection Date:* 11 / 25 / 2021 01 : 50 PM<br>Ordering Location:* PUBLIC HEALTH LABORATORY<br>Order Date: 11 / 26 / 2021 01 : 54 PM | Accessioned: Accession message has not been received from t<br>Lab: Harvest<br>Abbreviation: VDRL(CSF)<br>Name: Syphilis Serology, CSF<br>Local Name: Syphilis Serology, CSF | Synonyms: VDRL Spinal Flu                                | Print<br>uid, Qualitative VDRL |
| Ordering Provider:*Laboratory                                                                                                    | Description: Qualitative VDRL performed on spinal fluid                                                                                                    |                                                          |                                |
| Newborn<br>Screening Only:<br>NBS Form No<br>NBS Repeat                                                                                                    | Tube/Container: Sterile Container with Fluid<br>Minimum Required Yield: 0.0<br>Container Count: 1<br>Instructions:<br>Info:                                                  | Sample Type: Spinal Fluid<br>Storage Temperature: Refrig | gerated                        |
| Order Choices                                                                                                    | Host Code: VDRL                                                                                                    |                                                          |                                |
| Type in the field below to search for a test<br>Order Choice Search:<br>or search by selecting a list below:<br>Filter by List: All Lists                                                                       |                                                                                                    |                                                          |                                |
| Order Choice ICD Codes Sample ID Pri                                                                                                    | n                                                                                                    |                                                          |                                |
| Acid Fast Smear None selected T.B.D.                                                                                                    |                                                                                                    |                                                          |                                |
| Syphilis Serology_CSF None selected T.B.D.                                                                                                    | Diagnoses: Syphilis Serology, CSF                                                                                                    |                                                          |                                |
| νν                                                                                                    | No diagnosis codes have been selected.                                                                                                    |                                                          |                                |

The Description of the test may have useful details when determining if that is the correct test to order.

## **Clinical Information**

Every order should ask you to answer at least one clinical information question when you save the order.

The one question that is always needed is specimen source. This is how you tell us the sample type that you are sending.

| Clinical Information ? 🗗 |                                      |          |  |  |
|--------------------------|--------------------------------------|----------|--|--|
| Clinical Info            |                                      |          |  |  |
| Order Choices            | Clinical Info                        | Response |  |  |
| AFB Smea                 | Specimen Source:*<br>Additional Note |          |  |  |
|                          |                                      |          |  |  |

You can pick from the drop-down menu or start typing to find the sample type. The additional Note field should be used when you need to communicate additional information about the sample, such as the source site (i.e., left lung). Also, if submitting an isolate versus a primary sample, please type "isolate" in the additional note field.